## AI年賀イラスト集 2025 スタートガイド

| <u>1.ご利用前</u> | <u>にご確認</u> | K :    | ださ        | いい  |   | • | • | •   | • | • | •   | • | • | • | 01          |
|---------------|-------------|--------|-----------|-----|---|---|---|-----|---|---|-----|---|---|---|-------------|
| <u>2.利用手順</u> | • • •       | •      | •••       | •   | • | • | • | •   | • | • | •   | • | • | • | 01          |
| ■筆まめへの        | の導入手順       | • •    | • •       | • • | • | • | • | ••• | • | • | • • | • | • | • | · 02        |
| ●筆王への望        | 尊入手順・       | • •    | • •       | • • | • | • | • | ••• | • | • | • • | • | • | • | • <u>03</u> |
| ■宛名職人         | (Mac) ~0    | )導)    | く 手り      | 順・  | • | • | • | ••• | • | • | • • | • | • | • | • 04        |
| ■宛名職人         | (Windows)   | $\sim$ | の導        | 入手  | 順 | • | • | ••• | • | • | • • | • | • | • | • 06        |
| <u>3.本製品を</u> | 使わなく        | な      | <u>った</u> | 時   | は |   | • | •   | • | • | •   | • | • | • | 07          |
| <u>4.製品を使</u> | っていて        | 困      | <u>った</u> | 時   | は |   | • | •   | • | • | •   | • | • | • | 07          |

# ご利用前に ご確認ください

●本スタートガイドは予告なく改訂される場合があります。最新版はお持ちの製品一覧ページをご覧ください。

**2**<sup>利用手順</sup>

手順の詳細は以下の通りです。

- 1.製品登録後、お持ちの製品一覧より本製品 のアイコンをクリックします。
- 2. [ダウンロード&インストール]のメニュ ーをクリックし、[ダウンロードページ へ]をクリックします。

| 本ページからのダウンロードは、ユーザー登録サービスとして、ダウンロード期間や、回数の制限な(<br>に、いつでもダウンロード可能です。(「田字幕シリーズ」のみ回動制限があります) |
|-------------------------------------------------------------------------------------------|
|                                                                                           |
| AI年貢イラスト集2025 ダウンローS世                                                                     |
| ダウンロードページへ                                                                                |
| インストールに使用するシリアル番号:                                                                        |
|                                                                                           |

 [ダウンロード] ボタンをクリックしてフ ァイルをダウンロードします。

| ダウンロードルインストール | 🔊 ダウンロード&インストール                                                                            |
|---------------|--------------------------------------------------------------------------------------------|
| >175番号の確認     | A半資イラスト第2025ダウンロード症<br>使用するシリアル:                                                           |
| 72373         | ダウンロード                                                                                     |
| 77-1-Q&A      | ダウンロードの単語                                                                                  |
| 細へのご意見・ご感想    | -<br>1.ダウンロードしたファイルを、ダブルクリックして解凍します。<br>2. 解凍してできたフォルダ的の手順書々に従ってインストールします。                 |
|               | ロファイル名は「スタートガイド」「インストールする品にお読みください」などです。<br>予明書がない場合は、フォルダ内のファイルを実行し、顕微の指示に従ってインストールを進めます。 |

### ダウンロードしたzipファイルを解凍します。以下画面が表示されますので各フォル ダ内のイラストを確認します。

| 名前                   | 更新日時             | 组织           | サイズ  |
|----------------------|------------------|--------------|------|
| 1.干支 (∧ビ)            | 2024/10/25 16:45 | ファイル フォルダー   |      |
| 2.年号 (2025)          | 2024/10/25 16:46 | ファイル フォルダー   |      |
| 3.HAPPY NEW YEAR     | 2024/10/25 16:46 | ファイル フォルダー   |      |
| 🚞 4.畜士山              | 2024/10/25 16:46 | ファイル フォルダー   |      |
| <mark>三 5.绿起物</mark> | 2024/10/25 16:46 | ファイル フォルダー   |      |
| 🚞 6.その他              | 2024/10/25 16:46 | ファイル フォルダー   |      |
| 🔧 スタートガイド            | 2024/10/25 16:34 | インターネット ショート | 1 KB |
| 🔧 使用許諾書              | 2024/10/25 16:34 | インターネット ショート | 1 KB |

### ■「筆まめ」への導入手順

- 1.文面デザインを開きます。
- [イラスト・素材ボックス]をクリックし [Windowsフォルダ] タブより解凍してで きたフォルダから、挿入したいイラストを 選択し、[決定]をクリックします。

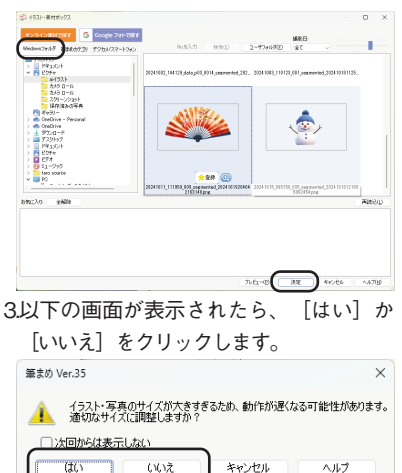

4.挿入場所や大きさ、向きを調整します。

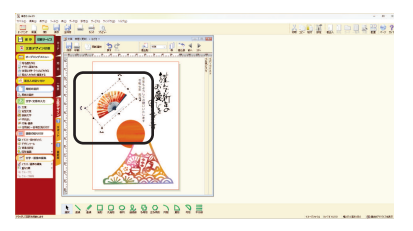

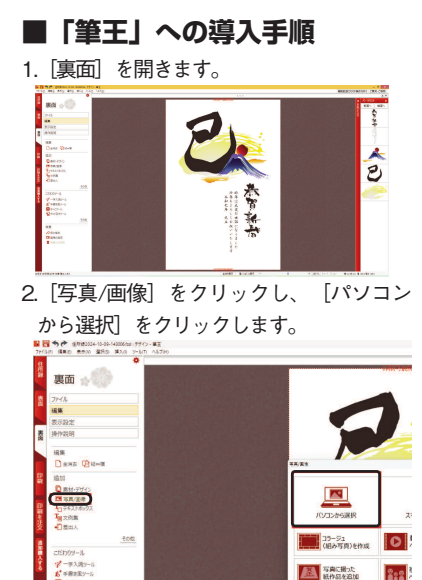

4.挿入場所や大きさを調整します。

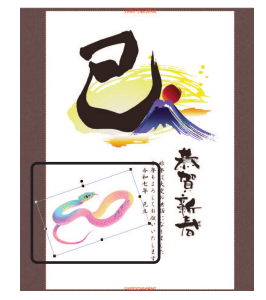

3.イラストを選択し[開く]をクリックしま

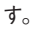

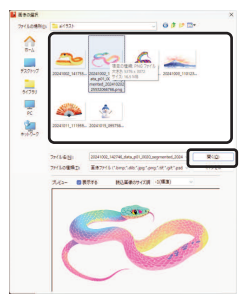

108

2.

- ■「宛名職人(Mac)」への導 入手順
- 作成した画像をデザインに追加する方法

用意するもの:ダウンロードした画像 1.宛名職人を起動して任意のデザインを開 きます。

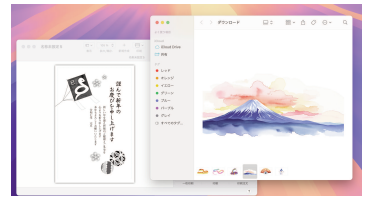

2ダウンロードした画像のあるフォルダを 開き、デザインウインドウへ画像をドラ ック&ドロップします。

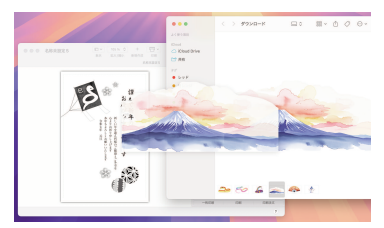

※貼り付けられた画像は画像アイテムとして扱われます

3.画像が最前面に配置され文字などが隠れているとき、右側にある画像アイテムよ

り「配置」タブを選択します。

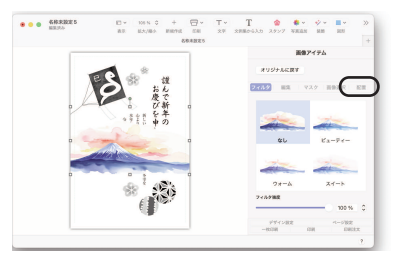

4. [移動]の[最背面]を選択します。

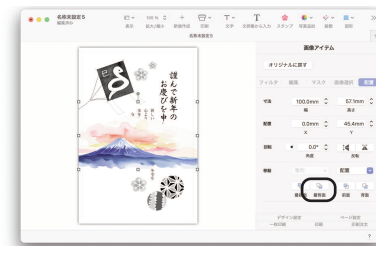

5.画像の位置や文字や他の画像の配置やバ ランスを調整します。

## 

デザイン上にある画像を作成した画像
と交換する方法

用意するもの:ダウンロードした画像

1.任意のデザインを開き、交換したい画像 を選択します

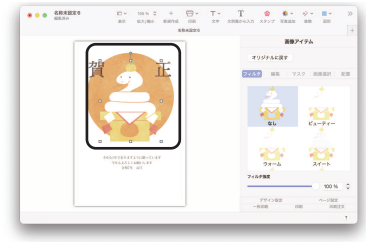

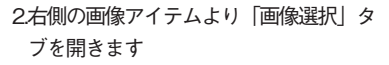

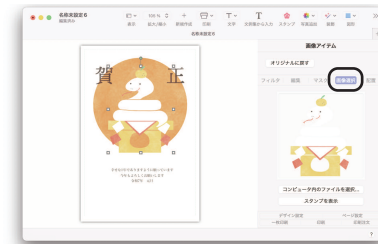

3. 「コンピュータ内のファイルを選択」を 押し、交換したい画像を選択して「開 く」をクリックします

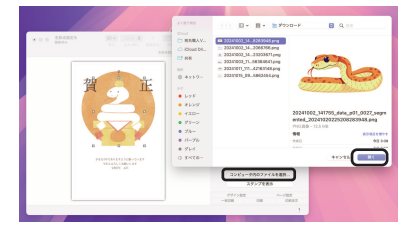

4.画像アイテムの画像が交換されます

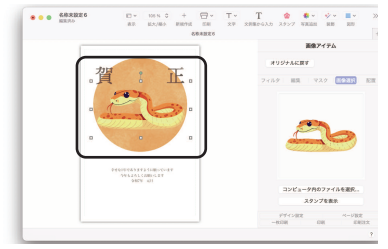

5.必要に応じてサイズや配置、フィルタな どで調整を行ってください

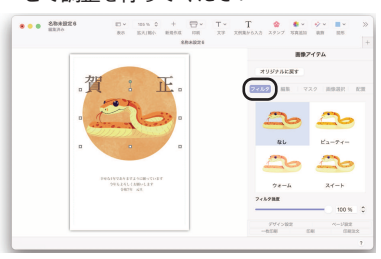

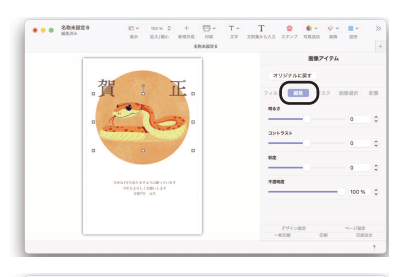

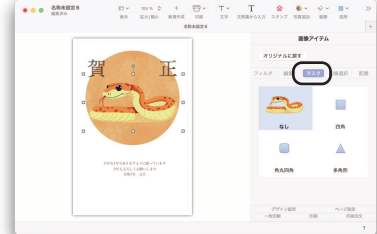

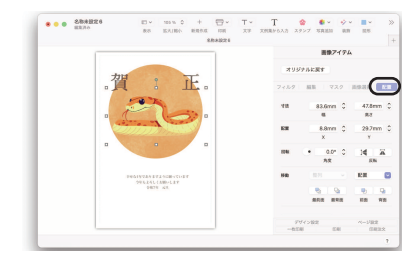

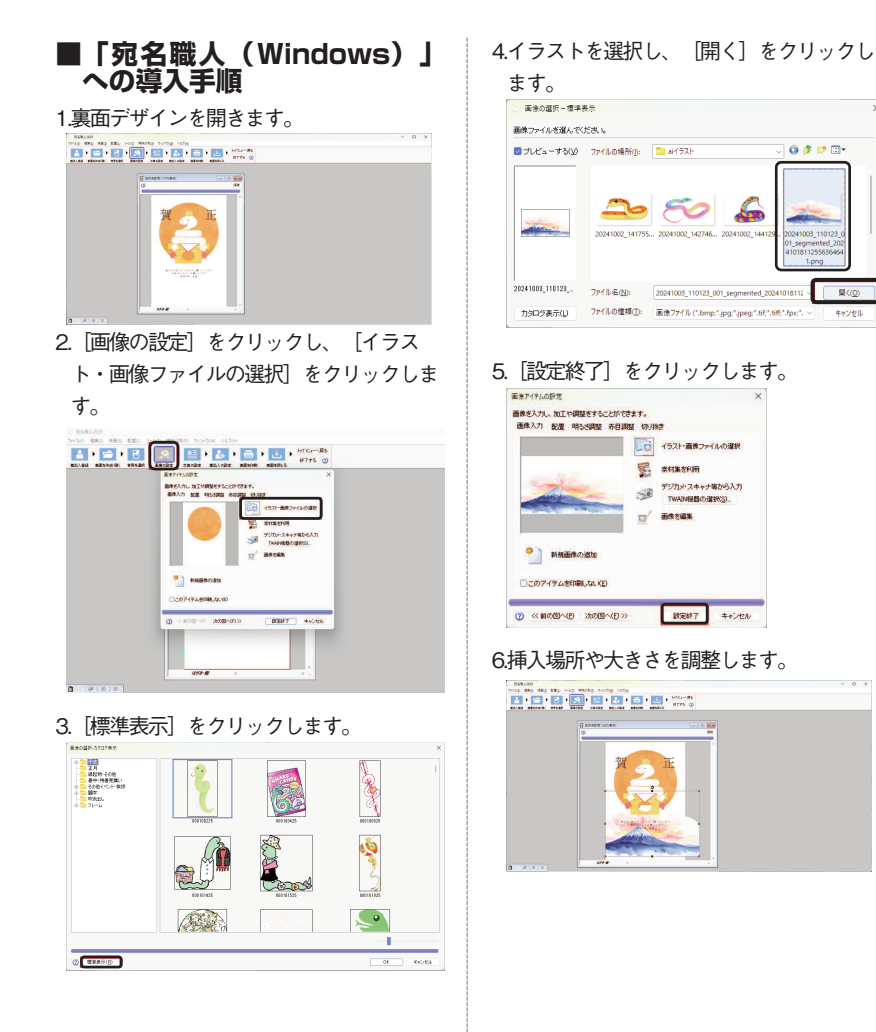

🎯 🎓 📂 🗔 •

キャンセル

3 操作方法について知りたい時は

本製品にはヘルプ、マニュアル等は付属 しておりません。 製品を使っていて困った時は 困った時は、以下の手順で問題を解決してく ださい。

1.「製品サポート・Q&A」ページを見る ヘルプで解決できない時は、製品登録を お済ませの上、お持ちの製品一覧ページ にアクセスします。本製品のアイコンを クリックして表示されるページの、左側 にあるメニューの「サポート・Q&A」を クリックすると、本製品Q&Aページが表 示されます。

本製品専用サポートページは、以下のURL からご確認いただけます。

弊社サイトのトップページの最上部にあ る「サポート」をクリックして、サポー ト総合トップからたどってご覧になるこ ともできます。

https://rd.snxt.jp/62380

#### 2.問い合わせをするには

サポートページのQ&Aで解決できない場合は、メールによる無料サポートを受けることができます。お問い合せには、ソースネクストIDが必要です。登録されていない場合は、先にご登録をお済ませください。

お問い合わせの手順は以下の通りです。

#### お問い合わせ方法

7

 お持ちの製品一覧ページにアクセスし、 本製品のアイコンをクリックして表示されるページの左側にあるメニューの「サポート・Q&A」をクリックするとQ&Aが表示されます。

2.該当するQ&Aをご覧ください。

3該当するQ&Aがない場合は、任意のQ&A を開いて、下部にある「問い合わせる」 ボタンをクリックして、画面の指示に従 って所定のフォームでお問い合わせくだ さい。

#### ■製品登録について

製品登録をすると、お持ちの製品一覧ペ ージから下記のようなさまざまなサービ スがご利用いただけます。

https://www.sourcenext.com/users /action/utop

#### ●シリアル番号の確認

製品のシリアル番号が記録されていて、 いつでも確認できます。

#### ●サポートサービス

お持ちの製品一覧ページからサポートの お問い合わせをすると、専用フォームへ のシリアル番号の入力が不要です。

#### ●プログラムのダウンロード・サービス

パソコンの買い替え、再インストールな どのために

いつでも、最新バージョンを無料でダウ ンロードできます。

#### ●ユーザー割引

さまざまなユーザー割引の情報を一覧で きます。

#### 【カスタマーサービスのご利用に関して】

ソースネクスト製品サポート規約(2023年7月25日現在)抜粋

#### 第6条 サポートの制限事項

弊社は、お客様の全ての不都合や不明点を完全に解決することを保障するものではありません。また、弊社が以下の項 目に該当すると判断する事由があった場合、本サービスの利用を制限する場合があります。また、火災、停電、天変地 異およびシステム上の不具合が発生した場合は、本サービスが一時利用できない場合があります。

1.弊社の規定する動作環境外あるいはお客様固有の特殊な動作環境における不具合に対する問合せの場合

2.弊社が規定・提供するサポート以外の対象・方法によるサポート行為を強要する行為。

3.第三者または弊社の財産もしくはプライバシーを侵害する行為、または侵害する恐れのある行為。

4.第三者または弊社に不利益もしくは損害を与える行為、またはその恐れのある行為。

5.弊社および業務に従事する者に対し、著しく名誉もしくは信用を毀損する行為、またはその恐れのある行為。

6.他人のメールアドレスを登録するなど、虚偽の申告、届出を行なう行為。

7.公序良俗に反する行為、またはその恐れのある行為。

8.犯罪行為または犯罪に結びつく行為、またはその恐れのある行為。

9.その他法律、法令または条例に違反する行為、またはその恐れのある行為。

10.お客様が暴力団、暴力団員、暴力団員でなくなった時から5年を経過しない者、暴力団準構成員、暴力団関係企業・ 団体、総会屋、社会運動・政治活動標ぼうゴロまたは特殊知能暴力集団等、またはこれらの者・集団に便宜を図りあ るいは実質的に関与していると認められる関係を有する、その他これらに準ずる反社会的勢力である

11.その他弊社が不適切と判断する行為。

日本語版以外のOSをご利用の場合、および製品によるお客様作成の成果物に対しての問合せの場合は、一切サポートを 行なっておりません。なお、お客様からの問合せは日本語でお受けし、日本語で回答いたします。

#### 第9条 保証の制限

1.本サービスはあくまで助言としてお客様に提供されるものであり、問合せのあった問題の解決、お客様の特定の目的 にかなうこと、および不具合の修補を保証するものではありません。

2本サービスによる保証の範囲は、各製品の使用許諾条件書または保証規定に準ずるものとします。また、火災、天災、地変、水害などにより生じた損傷への保証は行ないません。

詳細につきましては、下記URLよりソースネクスト製品サポート規約をご覧ください。 https://www.sourcenext.com/rule/support/